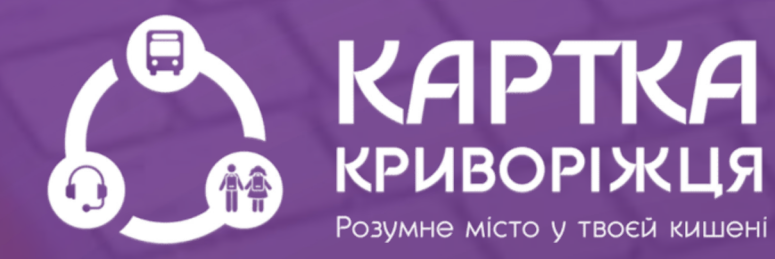

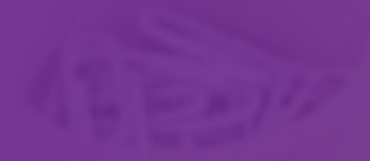

# НСТРУКЦІЯ

користування мобільним додатком Картка криворіжця «Зручний маршрут»

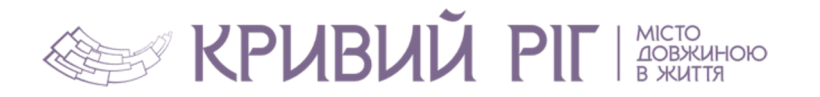

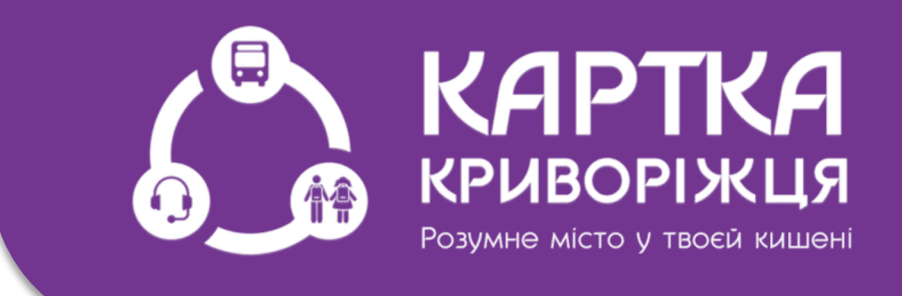

## **І частина** Рух з обраної зупинки

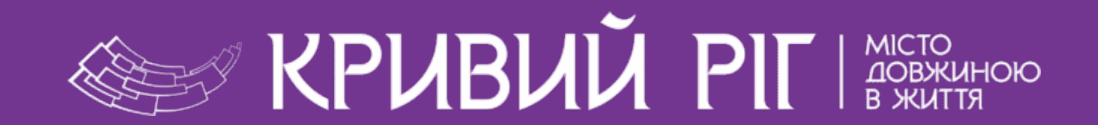

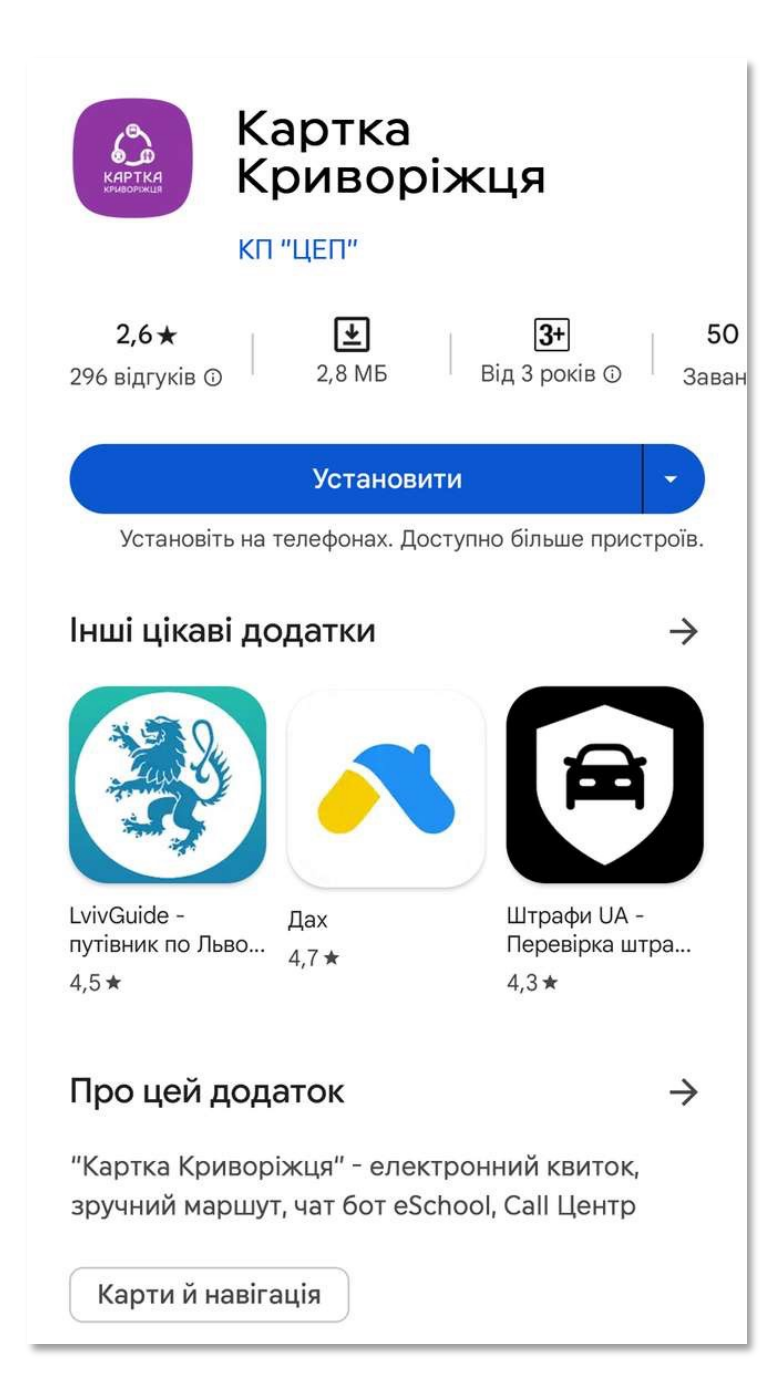

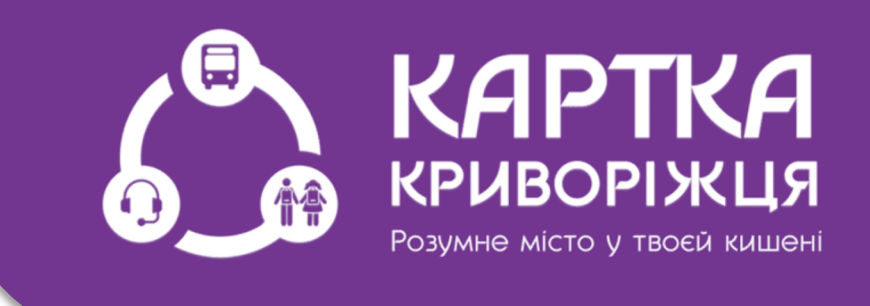

### Завантажте додаток «Картка Криворіжця» з App Store чи Google Play

|                                 |                           | Q (1                            | ) 🌣 🧍                            |
|---------------------------------|---------------------------|---------------------------------|----------------------------------|
|                                 | <u>19</u> :<br>пт, 11 с   | 18<br>серпня                    |                                  |
| Керува                          | ння                       | Вивід м                         | ледіаданих                       |
| Виклики<br>SIM 1<br>Vodafone UA | SMS-пові<br>С S<br>Vodafo | <b>домлен</b><br>IM 1<br>one UA | <b>Мобільні дані</b><br>Вимкнено |
| <b>a</b>                        | 9;0<br>88                 | 0                               | 0                                |
| Моб. точка<br>доступу           | Сканувати<br>QR-код       | Комфорт<br>для очей             | Розташуван<br>ня                 |
| $\odot$                         | Θ                         | 12.                             | N                                |
| Smart View                      | Не<br>турбувати           | Обмін<br>поблизу                | NFC                              |
|                                 |                           | •                               |                                  |

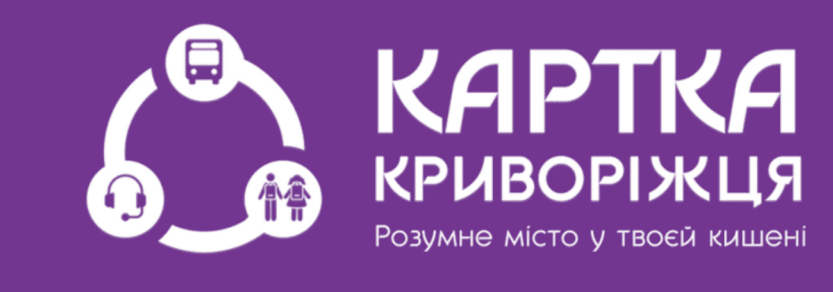

### Для коректної роботи додатку вмикаємо геолокацію (розташування)

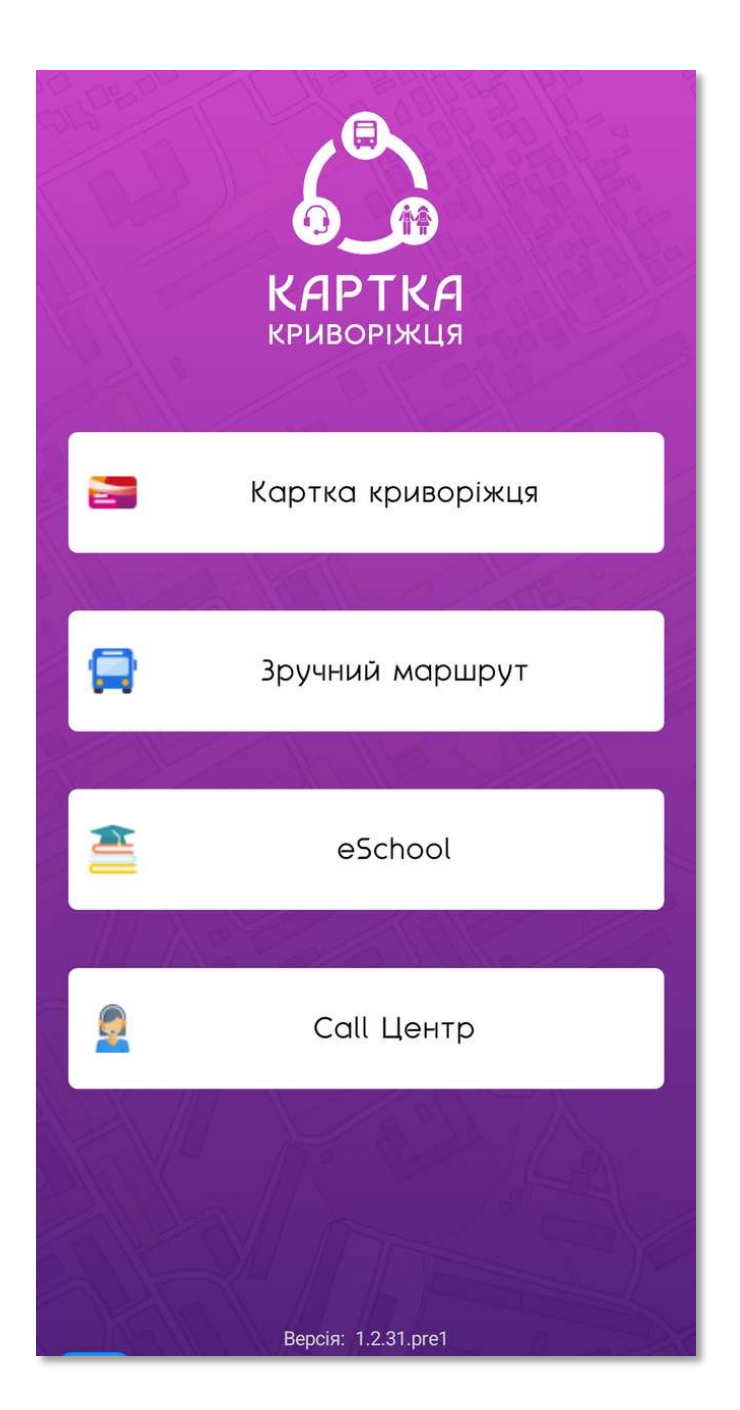

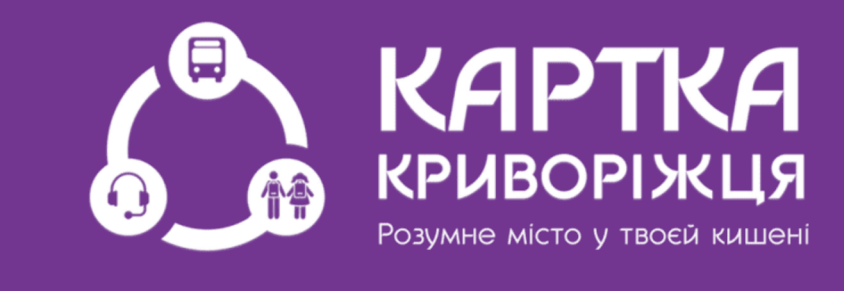

Додаток «Картка Криворіжця» унікальний продукт, який включає ряд корисних електронних сервісів. Окрім функції електронного квитка, Картки Криворіжця, представляє і новий сервіс «Зручний маршрут»

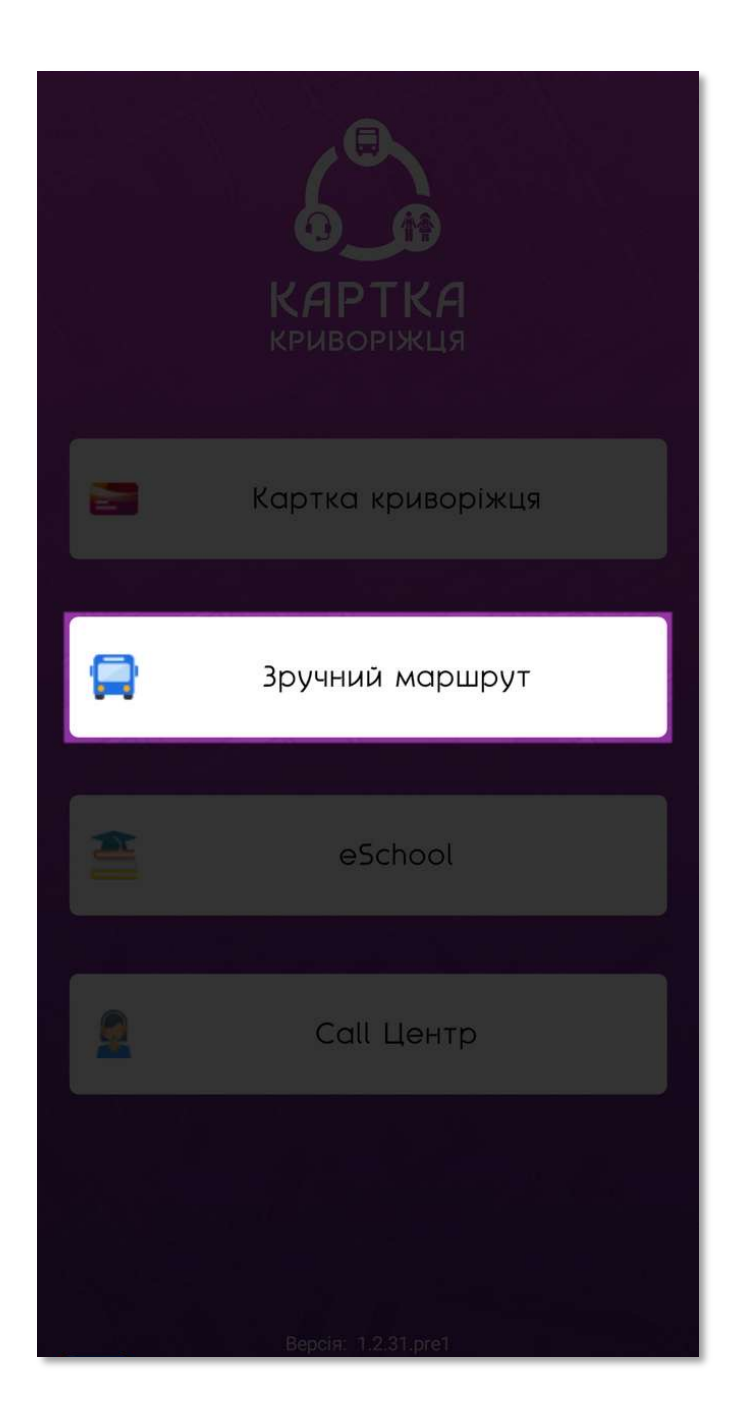

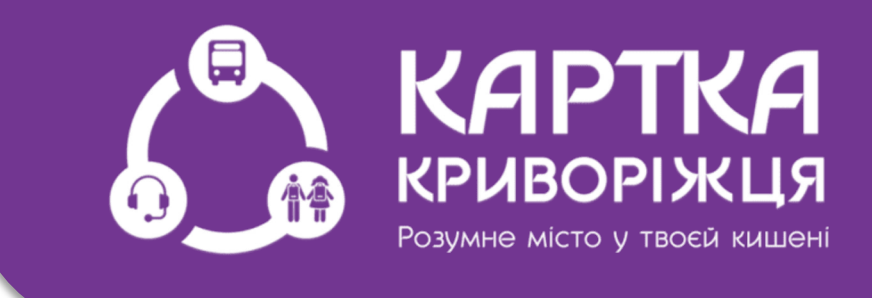

Сервіс надає можливість в режимі реального часу відстежувати міський пасажирський транспорт, планувати свої поїздки та прокладати маршрути по місту

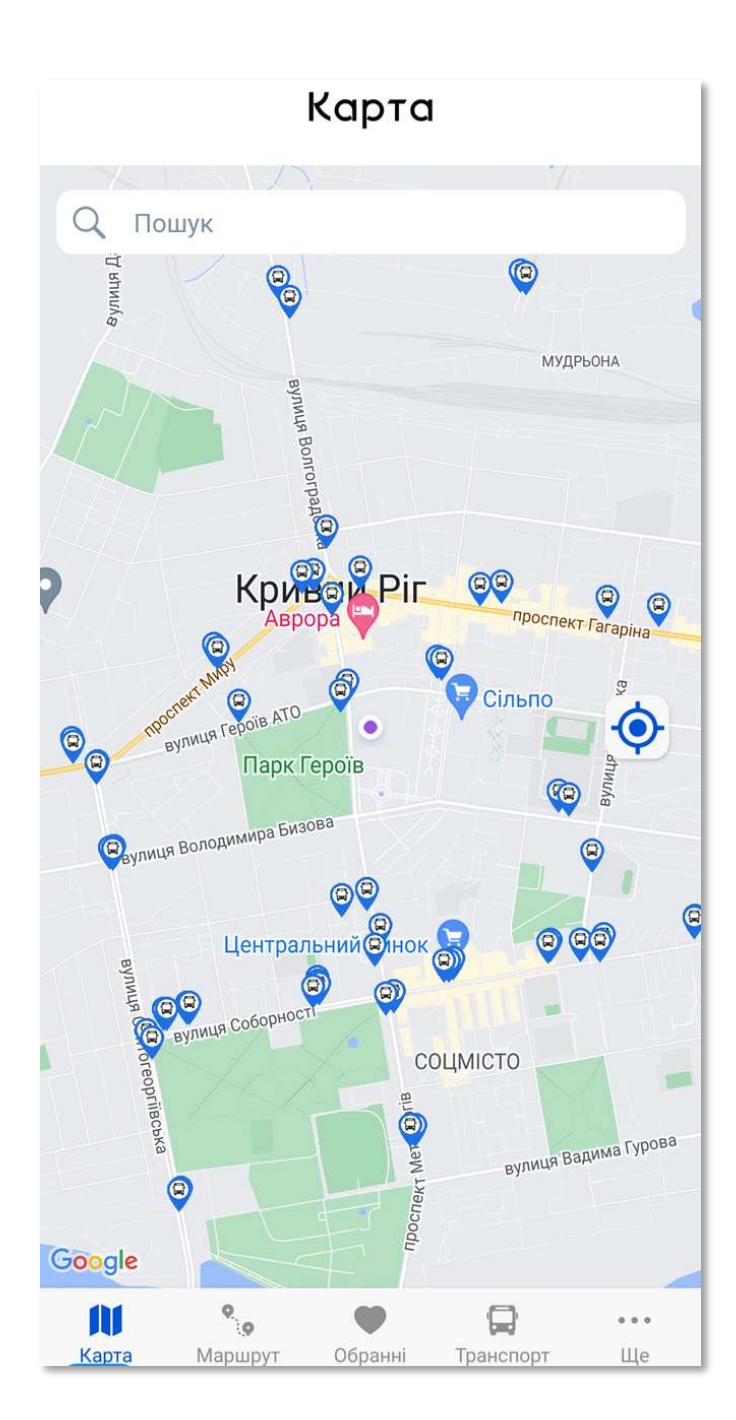

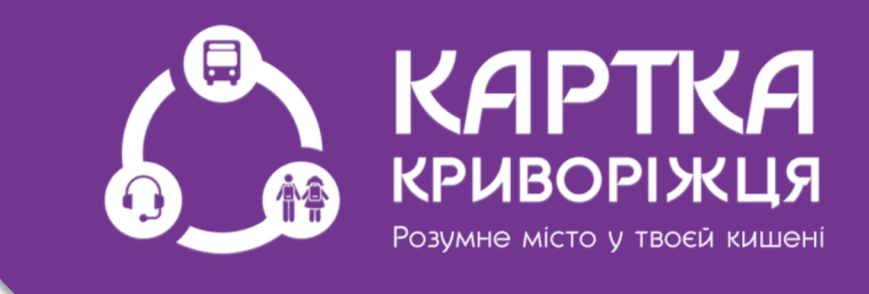

Встановивши додаток ви побачите головне вікно вкладки «Зручний маршрут»

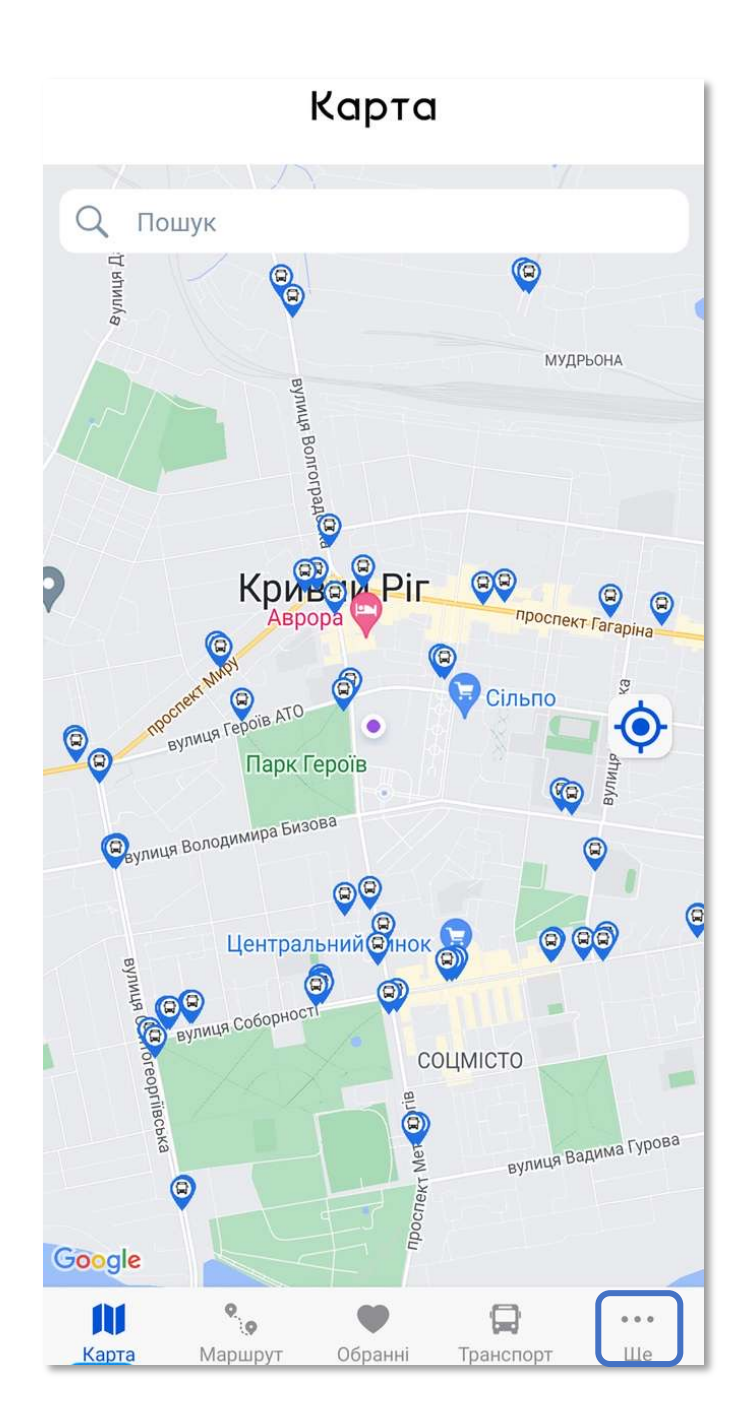

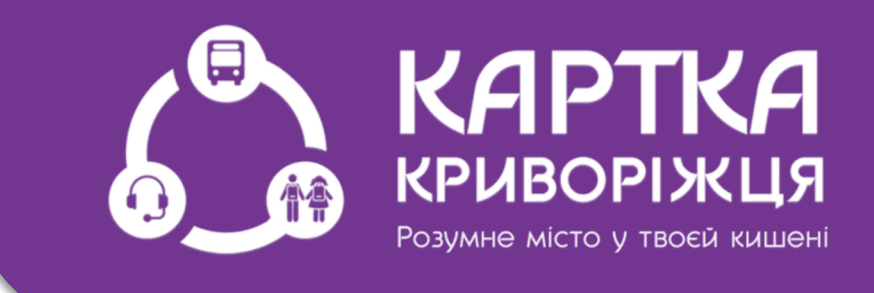

Перед початком роботи потрібно перейти до налаштування параметрів натисніть на значок «Ще»

| A CL  | С<br>С<br>КАРТКА<br>КРИВОРІЖЦЯ                                  |     |  |  |
|-------|-----------------------------------------------------------------|-----|--|--|
| ŵ     | Параметри                                                       |     |  |  |
| ⚠     | Відхилення у роботі                                             |     |  |  |
| 0     | Кабінет                                                         |     |  |  |
|       | Назад до головної                                               |     |  |  |
| Карта | <ul> <li>Маршрут</li> <li>Обранні</li> <li>Транспорт</li> </ul> | ••• |  |  |

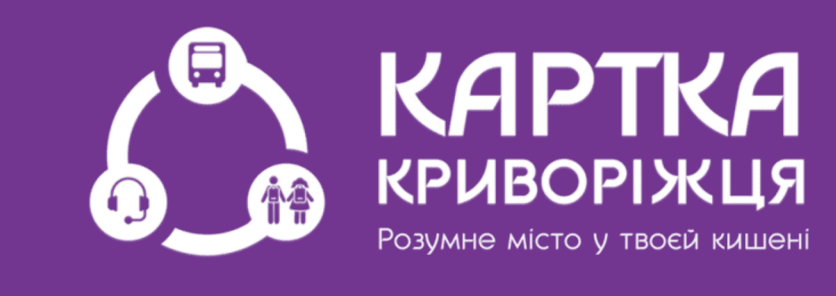

### В новому вікні натисніть на пункт «Параметри»

| <                    | Па                            | рамет           | ри        |        |
|----------------------|-------------------------------|-----------------|-----------|--------|
| Мова                 |                               | Українс         | ька       |        |
| Максим               | альна відстан                 | ь до зупинки    |           | 400    |
| Показув<br>прибуття  | ати час<br>а транспорту       |                 |           |        |
| Інтервал<br>у секунд | а запиту геоло<br>ах          | кації           | _         | 3 🕂    |
| Відобра:<br>пересад  | жати маршрут<br>ками          | И З             |           | •      |
| Пріорите<br>безопла  | ет маршрутам<br>тного транспо | рту             |           |        |
| Відправі             | ити логи о пом                | илках           | відп      | РАВИТИ |
|                      |                               |                 |           |        |
|                      |                               |                 |           |        |
|                      | Be                            | рсія: 1.2.31.рі | re1       |        |
|                      | 9                             | •               |           | •••    |
| Карта                | Маршрут                       | Обранні         | Транспорт | Ше     |

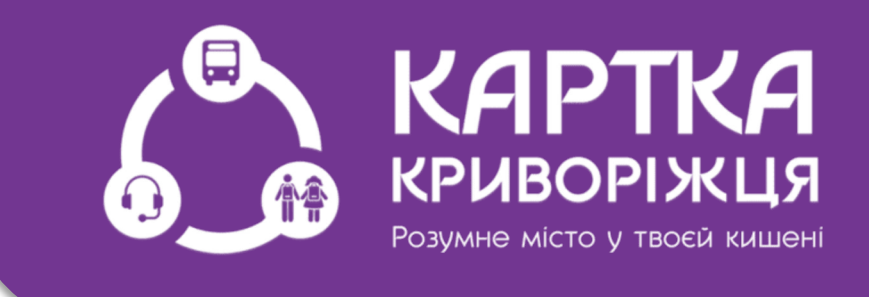

Ми радимо встановити налаштування в додатку по рекомендованому типу як зараз на екрані

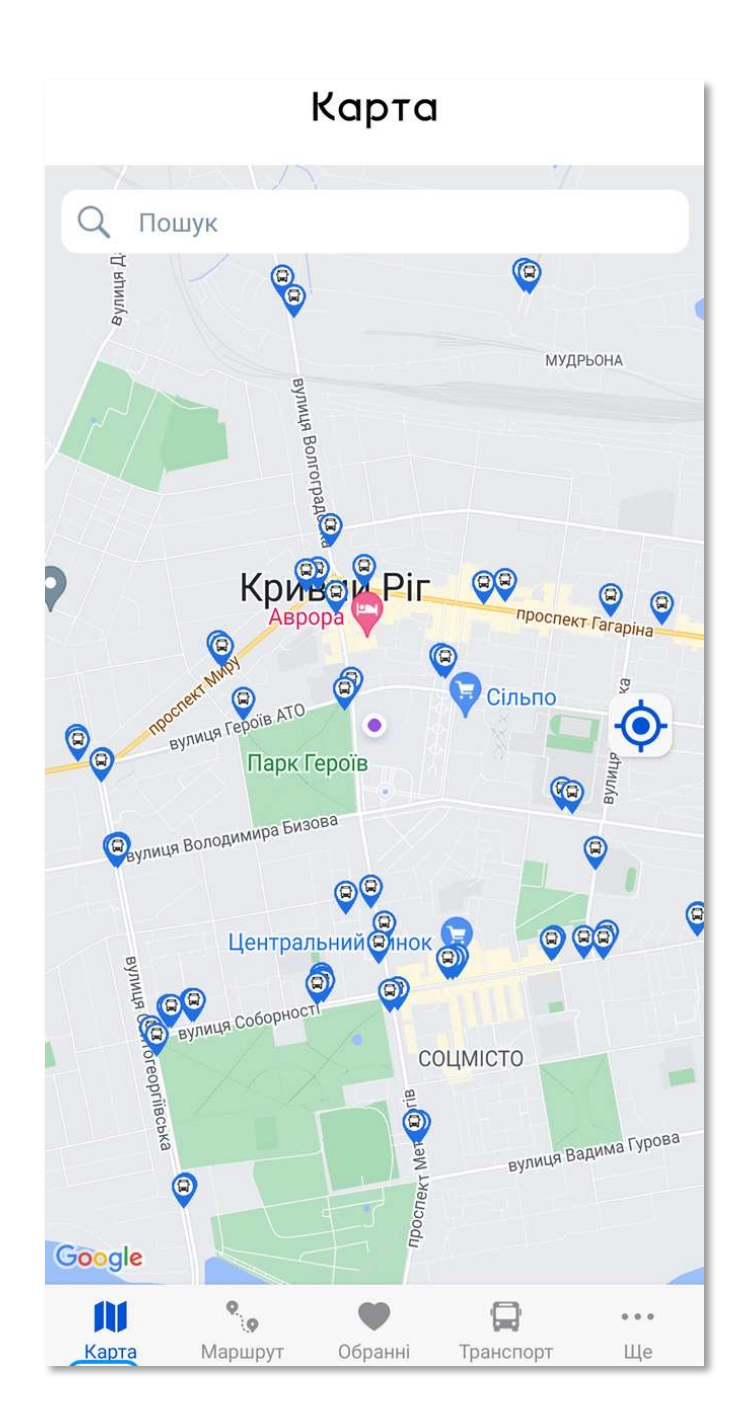

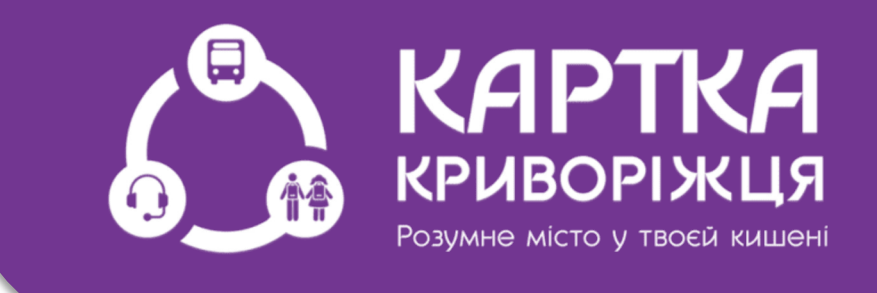

Переходимо у вкладку «Карта» та обираємо зупинку з якої Ви плануєте їхати. Це можна робити двома способами.

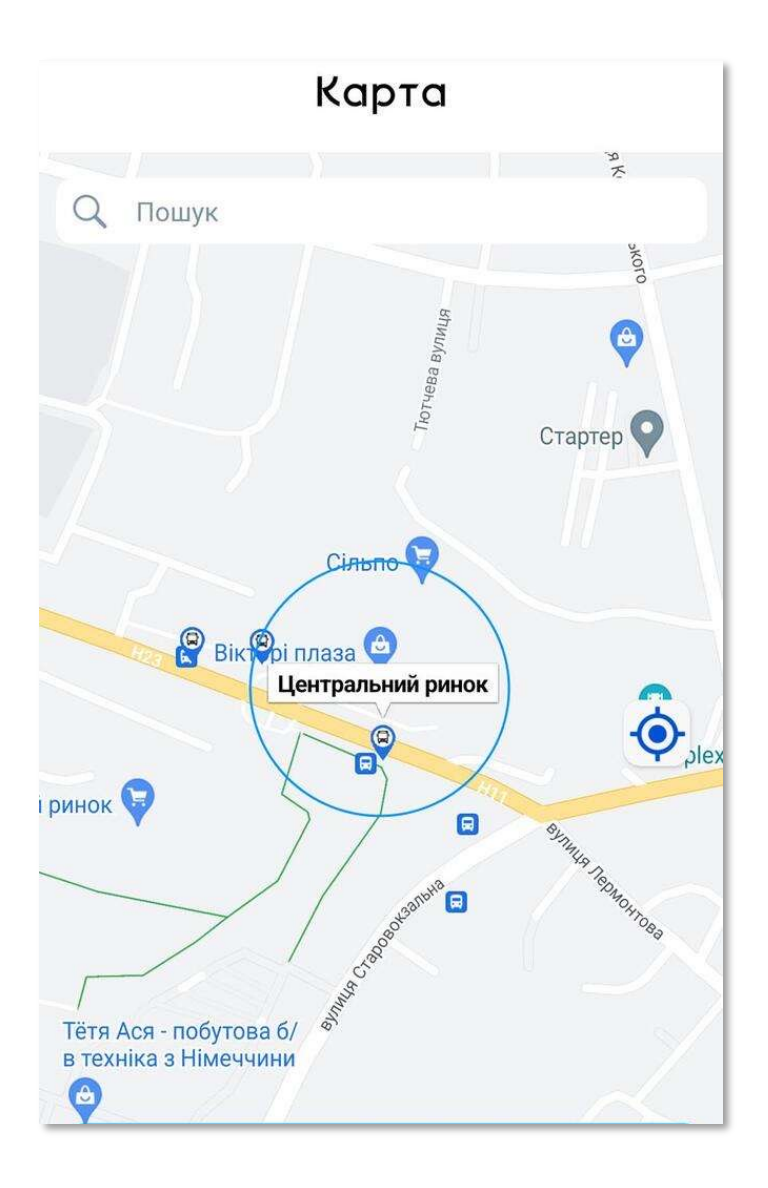

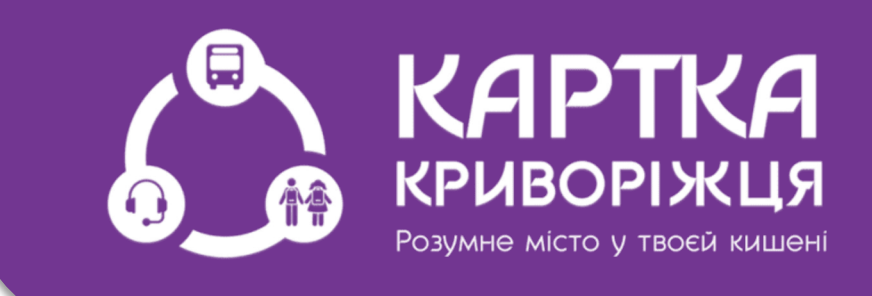

### Ви можете обрати потрібну зупинку на карті

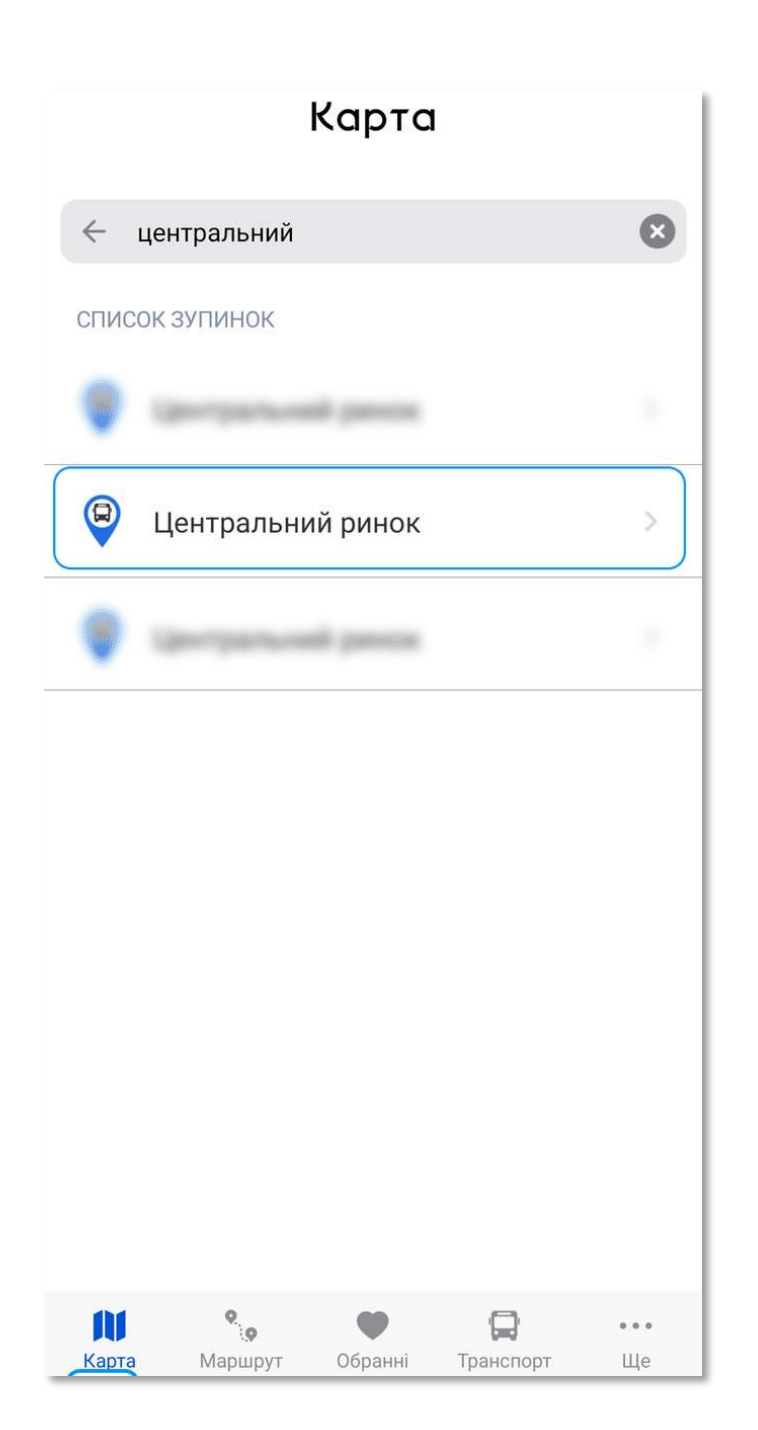

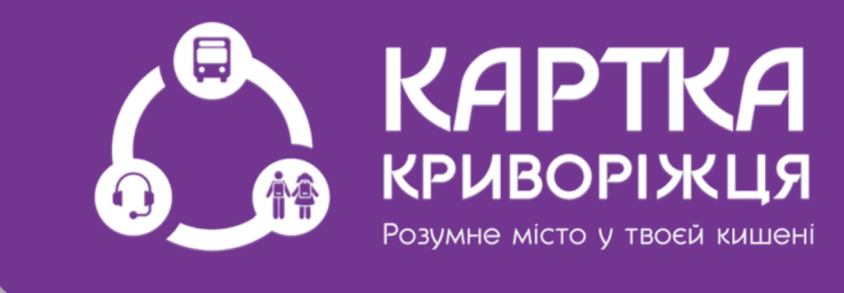

### Також Ви можете обирати потрібну зупинку через пошук

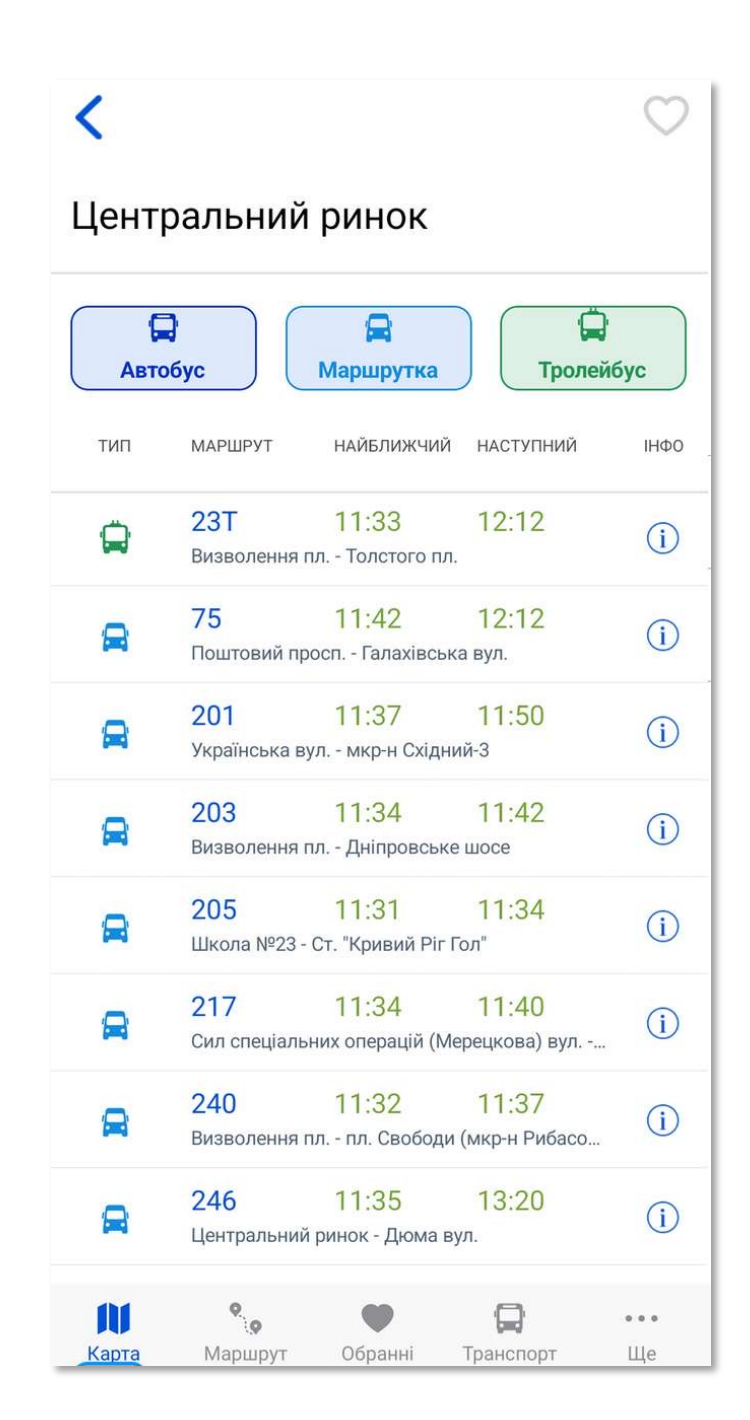

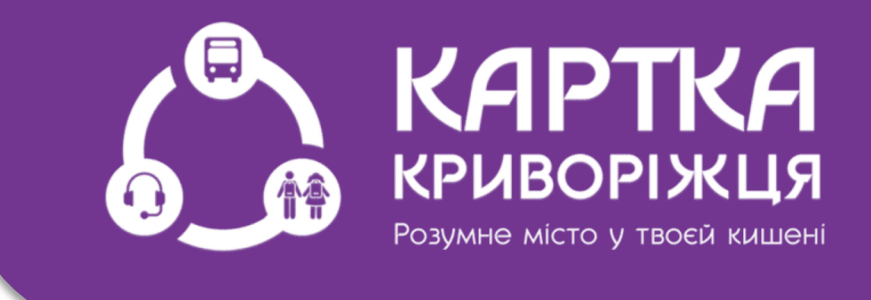

Ви можете ознайомитися з транспортом, який проходить повз цю зупинку протягом найближчих 60 хвилин в потрібному напрямку

| <    |                            |                                         |                                      | $\bigcirc$ |
|------|----------------------------|-----------------------------------------|--------------------------------------|------------|
| Цент | ральний                    | і ринок                                 |                                      |            |
| Авт  | обус                       | Маршрутка                               | Троле                                | йбус       |
| тип  | МАРШРУТ                    | НАЙБЛИЖЧИЙ                              | НАСТУПНИЙ                            | ΙΗΦΟ       |
|      | <b>23T</b><br>Визволення   | 11:33<br>пл Толстого пл                 | 12:12                                | i          |
|      | <b>75</b><br>Поштовий пр   | 11:42<br>росп Галахівсь                 | <mark>12:12</mark><br>ка вул.        | i          |
|      | <b>201</b><br>Українська в | <mark>11:37</mark><br>зул мкр-н Східн   | 11:50<br><sup>иий-3</sup>            | i          |
|      | <b>203</b><br>Визволення   | <mark>11:34</mark><br>пл Дніпровськ     | 11:42<br>е шосе                      | (j)        |
|      | <b>205</b><br>Школа №23    | <mark>11:31</mark><br>- Ст. "Кривий Ріг | 11:34<br>Гол"                        | (j)        |
|      | <b>217</b><br>Сил спеціали | 11:34<br>ьних операцій (М               | <mark>11:40</mark><br>1ерецкова) вул | (i)        |
|      | <b>240</b><br>Визволення   | 11:32<br>пл пл. Свободи                 | 11:37<br>и (мкр-н Рибасо             | . i)       |
|      | <b>246</b><br>Центральни   | 11:35<br>й ринок - Дюма в               | 13:20<br>зул.                        | i          |
| N    | <b>P</b> .o                | •                                       |                                      |            |

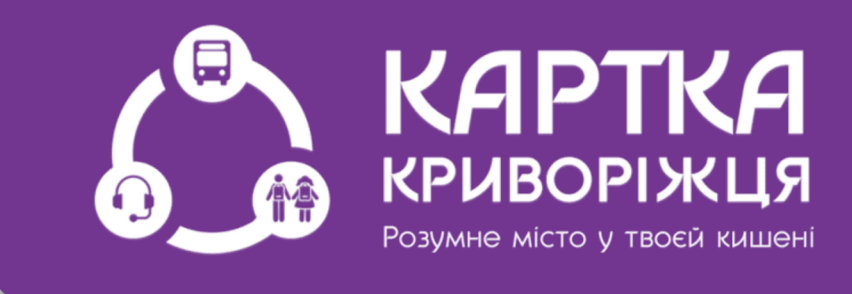

### Обираємо найзручніший для себе час та маршрут

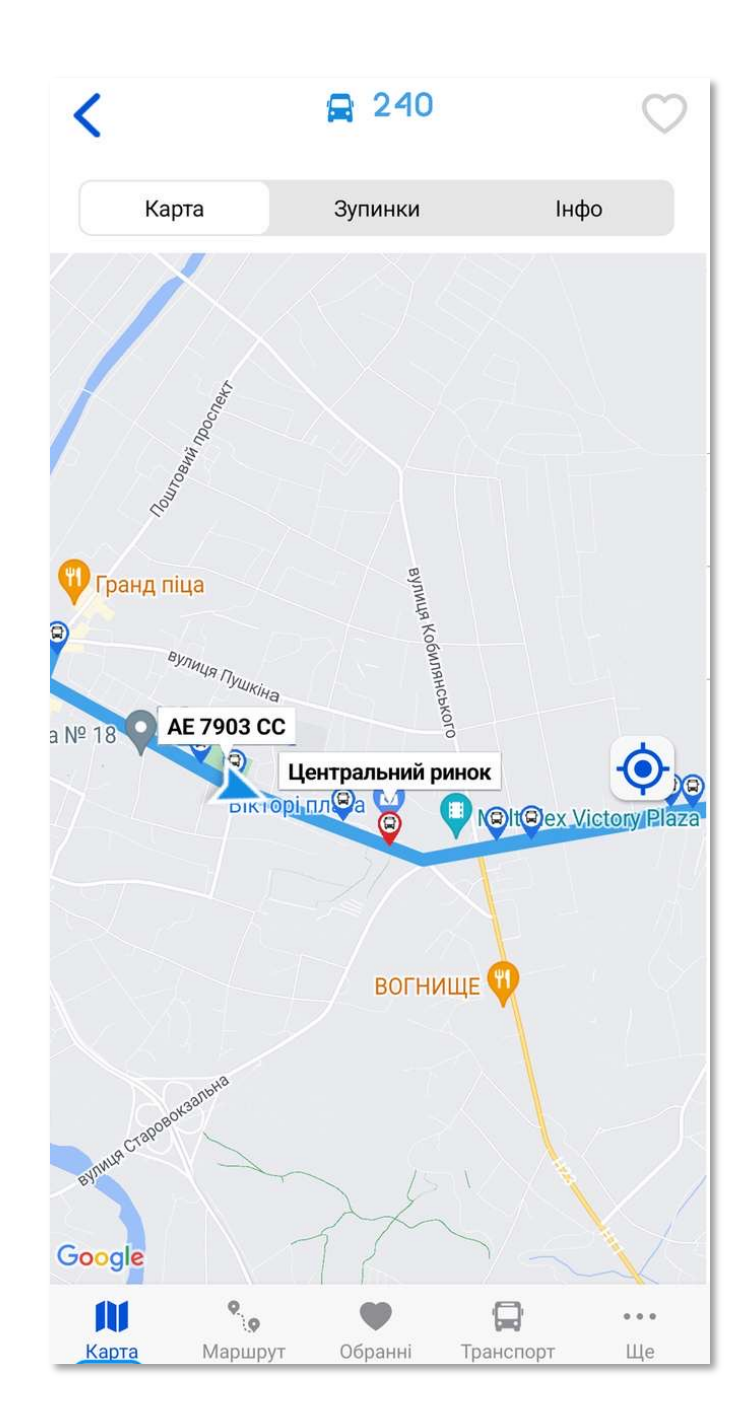

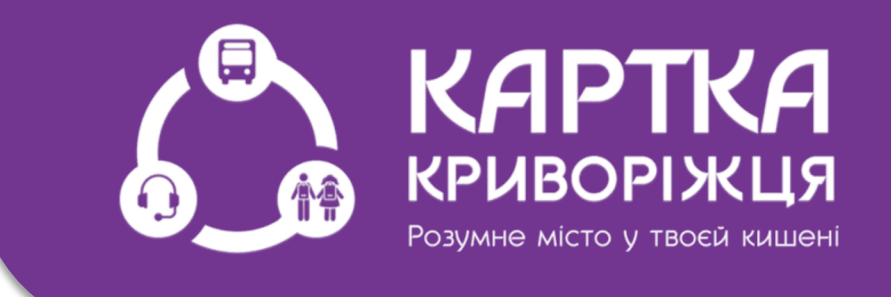

Ви можете переглянути, де зараз знаходиться борт відносно обраної Вами зупинки (вона буде виділена червоним кольором)

| <     |                            |                                        |                               | $\bigcirc$   |  |  |  |
|-------|----------------------------|----------------------------------------|-------------------------------|--------------|--|--|--|
| Центр | Центральний ринок          |                                        |                               |              |  |  |  |
| Авто  | }<br>бус                   | Маршрутка                              | С<br>Тролей                   | ібус         |  |  |  |
| тип   | МАРШРУТ                    | НАЙБЛИЖЧИЙ                             | НАСТУПНИЙ                     | ΙΗΦΟ         |  |  |  |
|       | 23Т<br>Визволення г        | 11:33<br>пл Толстого пл                | 12:12                         | i            |  |  |  |
| R     | <b>75</b><br>Поштовий пр   | 11:42<br>юсп Галахівсы                 | <mark>12:12</mark><br>ка вул. | i            |  |  |  |
| R     | 201<br>Українська в        | <mark>11:37</mark><br>ул мкр-н Східн   | 11:50<br>ий-з                 | i            |  |  |  |
| R     | 203<br>Визволення г        | <mark>11:34</mark><br>1л Дніпровськ    | 11:42<br>е шосе               | i            |  |  |  |
| R     | <b>205</b><br>Школа №23 -  | 11:31<br>Ст. "Кривий Ріг               | 11:34<br>Гол″                 | i            |  |  |  |
| R     | <b>217</b><br>Сил спеціаль | 11:34<br>них операцій (М               | 11:40<br>ерецкова) вул        | í            |  |  |  |
| R     | 240<br>Визволення г        | 11:32<br>1л пл. Свободи                | 11:37<br>1 (мкр-н Рибасо      | ( <b>i</b> ) |  |  |  |
| R     | <b>246</b><br>Центральний  | <mark>11:35</mark><br>і ринок - Дюма в | 13:20<br><sub>зул.</sub>      | (j)          |  |  |  |
| Карта | <b>9</b><br>Маршрут        | Обранні                                | <b>Д</b><br>Транспорт         | •••          |  |  |  |

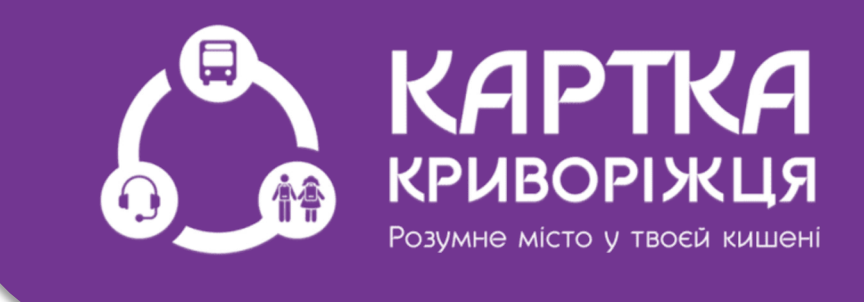

Ми можемо обрати відображення (сортування) маршрутів на вибір: Автобус, Маршрутка, Тролейбус

| <     |                             |                                     |                                       | $\bigcirc$ |
|-------|-----------------------------|-------------------------------------|---------------------------------------|------------|
| Цент  | ральний                     | ринок                               |                                       |            |
| Авто  | бус                         | <b>Р</b><br>Маршрутка               | Гролей                                | бус        |
| тип   | МАРШРУТ                     | НАЙБЛИЖЧИЙ                          | НАСТУПНИЙ                             | ΙΗΦΟ       |
|       | 23Т<br>Визволення п         | 11:33<br>л Толстого пл.             | 12:12                                 | (j)        |
| A     | <b>75</b><br>Поштовий про   | 11:42<br>осп Галахівськ             | 12:12<br>а вул.                       | i          |
|       | <b>201</b><br>Українська ву | 11:37<br>ил мкр-н Східни            | <mark>11:50</mark><br><sup>ій-3</sup> | í          |
| R     | 203<br>Визволення п         | <mark>11:34</mark><br>л Дніпровське | 11:42                                 | (j)        |
| A     | <b>205</b><br>Школа №23 -   | 11:31<br>Ст. "Кривий Ріг Г          | 11:34<br><sup>`ол"</sup>              | í          |
| R     | <b>217</b><br>Сил спеціальн | 11:34<br>них операцій (Ме           | 11:40<br>ерецкова) вул                | í          |
| A     | <b>240</b><br>Визволення п  | 11:32<br>ил пл. Свободи             | •••<br>(мкр-н Рибасо                  | (j)        |
|       | <b>246</b><br>Центральний   | 11:35<br>ринок - Дюма ву            | 13:20<br><sub>/л.</sub>               | i          |
| Карта | <b>е</b><br>Ф<br>Маршрут    | <b>Ф</b><br>Обранні                 | <b>Д</b><br>Транспорт                 | •••        |

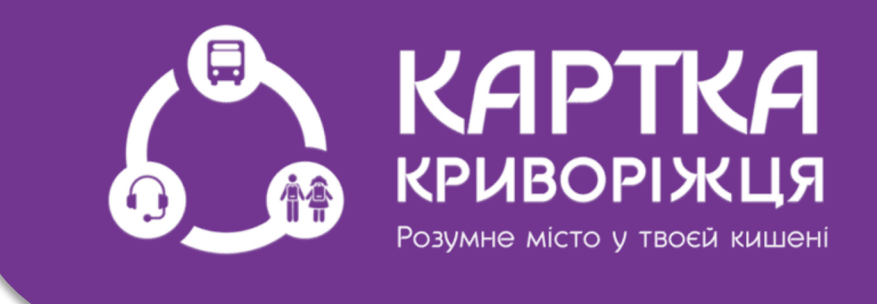

Зверніть увагу на те, що система може показувати два часи прибуття. Перший час найближчий час прибуття транспорту на зупинку

| <     |                                  |                                    |                              | $\bigcirc$ |
|-------|----------------------------------|------------------------------------|------------------------------|------------|
| Цент  | ральний ри                       | инок                               |                              |            |
| Авт   | обус Ма                          | <b>В</b><br>ршрутка                | ролей                        | бус        |
| тип   | МАРШРУТ НА                       | йБЛИЖЧИЙ                           | НАСТУПНИЙ                    | ΙΗΦΟ       |
|       | <b>23Т 1</b><br>Визволення пл Т  | 1:33<br><sup>-</sup> олстого пл.   | 12:12                        | i          |
| R     | 75 1<br>Поштовий просп.          | 1:42<br>- Галахівська              | <mark>12:12</mark><br>а вул. | i          |
|       | 201 1<br>Українська вул м        | <mark>1:37</mark><br>икр-н Східни  | <mark>11:50</mark><br>й-з    | i          |
|       | 203 1<br>Визволення пл Д         | <mark>1:34</mark><br>1ніпровське   | 11:42                        | i          |
|       | 205 1<br>Школа №23 - Ст. "I      | <mark>1:31</mark><br>Кривий Ріг Го | 11:34<br><sup>ол"</sup>      | i          |
|       | 217 1<br>Сил спеціальних с       | <mark>1:34</mark><br>перацій (Ме   | 11:40<br>рецкова) вул        | i          |
|       | 240 1<br>Визволення пл г         | 1:32<br>іл. Свободи                | <br>(мкр-н Рибасо            | í          |
|       | <b>246 1</b><br>Центральний ринс | <mark>1:35</mark><br>ок - Дюма ву  | 13:20<br>л.                  | (j)        |
| Карта | <b>9</b><br>маршрут С            | бранні                             | <b>Д</b><br>Транспорт        | •••<br>Ще  |

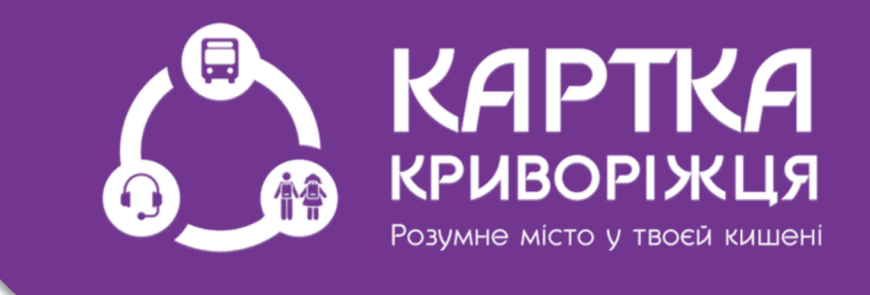

Другий час - це прибуття наступного борту цього ж номеру на зупинку

| <     |                            |                                       |                                | $\bigcirc$ |
|-------|----------------------------|---------------------------------------|--------------------------------|------------|
| Цент  | ральний                    | ринок                                 |                                |            |
| Авт   | обус                       | <b>Д</b><br>Маршрутка                 | Троле                          | й<br>йбус  |
| тип   | МАРШРУТ                    | НАЙБЛИЖЧИЙ                            | И НАСТУПНИЙ                    | ΙΗΦΟ       |
|       | 23T<br>Визволення г        | 11:33<br>іл Толстого пл               | 12:12<br>1.                    | i          |
| A     | <b>75</b><br>Поштовий пр   | 11:42<br>осп Галахівсь                | 12:12<br>ка вул.               | i          |
| A     | 201<br>Українська ву       | <mark>11:37</mark><br>/л мкр-н Східн  | 11:50<br>иий-3                 | í          |
| R     | 203<br>Визволення г        | <mark>11:34</mark><br>іл Дніпровськ   | 11:42<br>ее шосе               | i          |
|       | <b>205</b><br>Школа №23 -  | <mark>11:31</mark><br>Ст. "Кривий Ріг | 11:34<br>Гол"                  | í          |
|       | <b>217</b><br>Сил спеціалы | 11:34<br>них операцій (М              | <b>11:40</b><br>1ерецкова) вул | i          |
|       | 240<br>Визволення г        | 11:32<br>іл пл. Свобод                | и (мкр-н Рибасо                | í          |
| A     | <b>246</b><br>Центральний  | 11:35<br>ринок - Дюма і               | 13:20<br><sup>зул.</sup>       | i          |
| Карта | <b>9</b><br>Ф<br>Маршрут   | Обранні                               | <b>Д</b><br>Транспорт          | •••<br>Ще  |

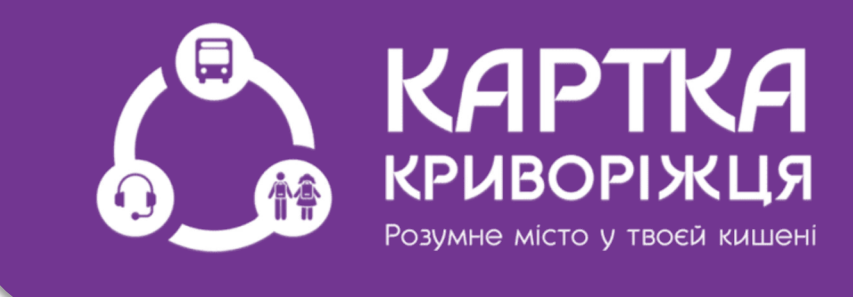

Якщо другого часу немає, то наступний транспорт приїде більше чим через 60 хв.

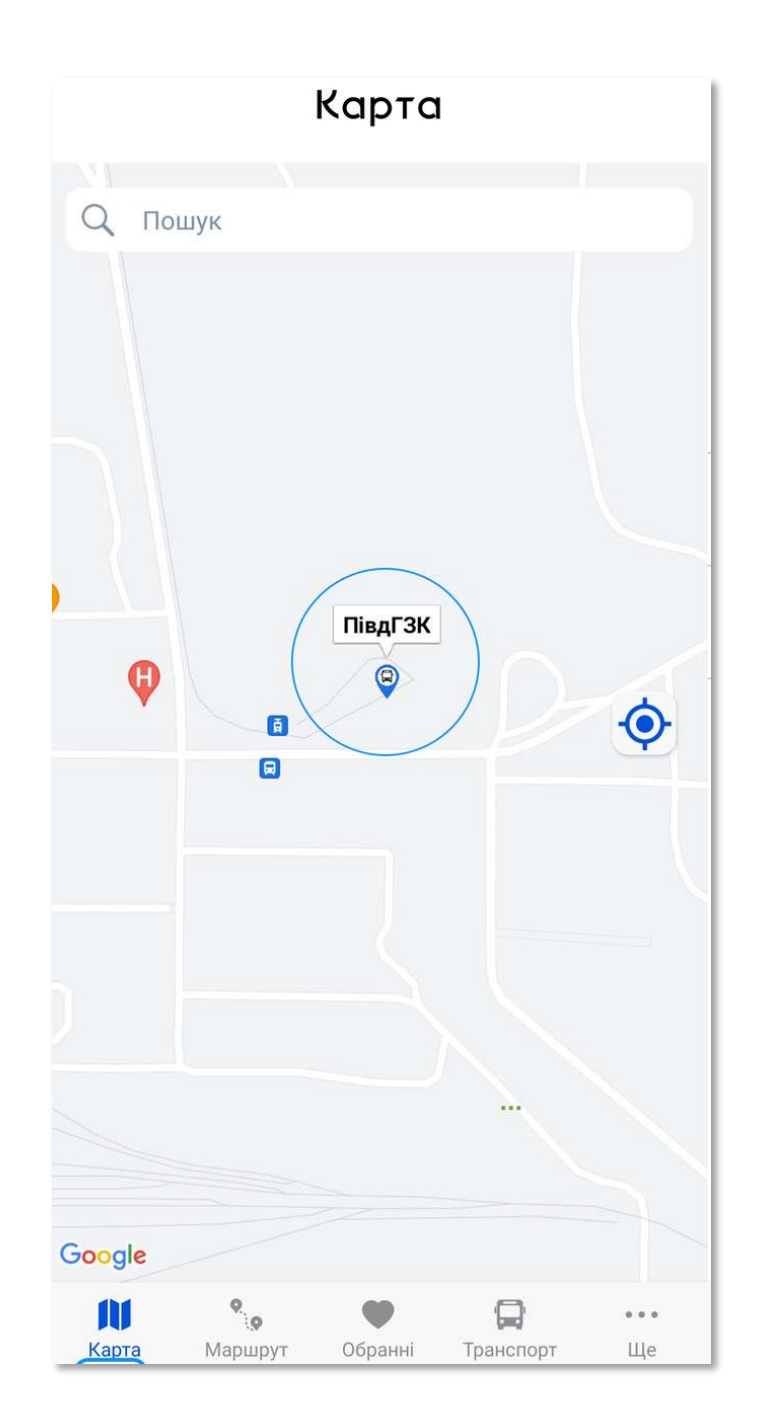

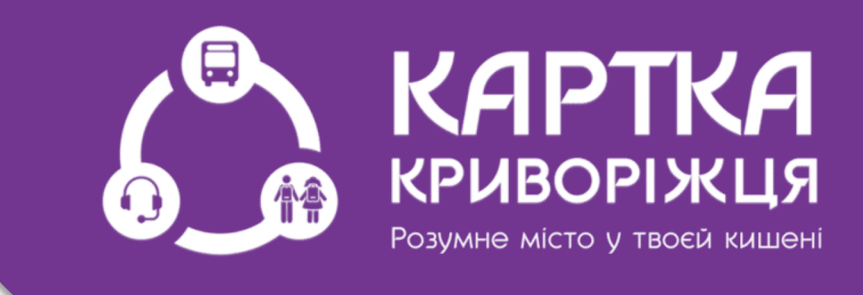

Якщо Ви знаходитеся на кільці Обираємо зупинку на карті, наприклад «ПівдГЗК»

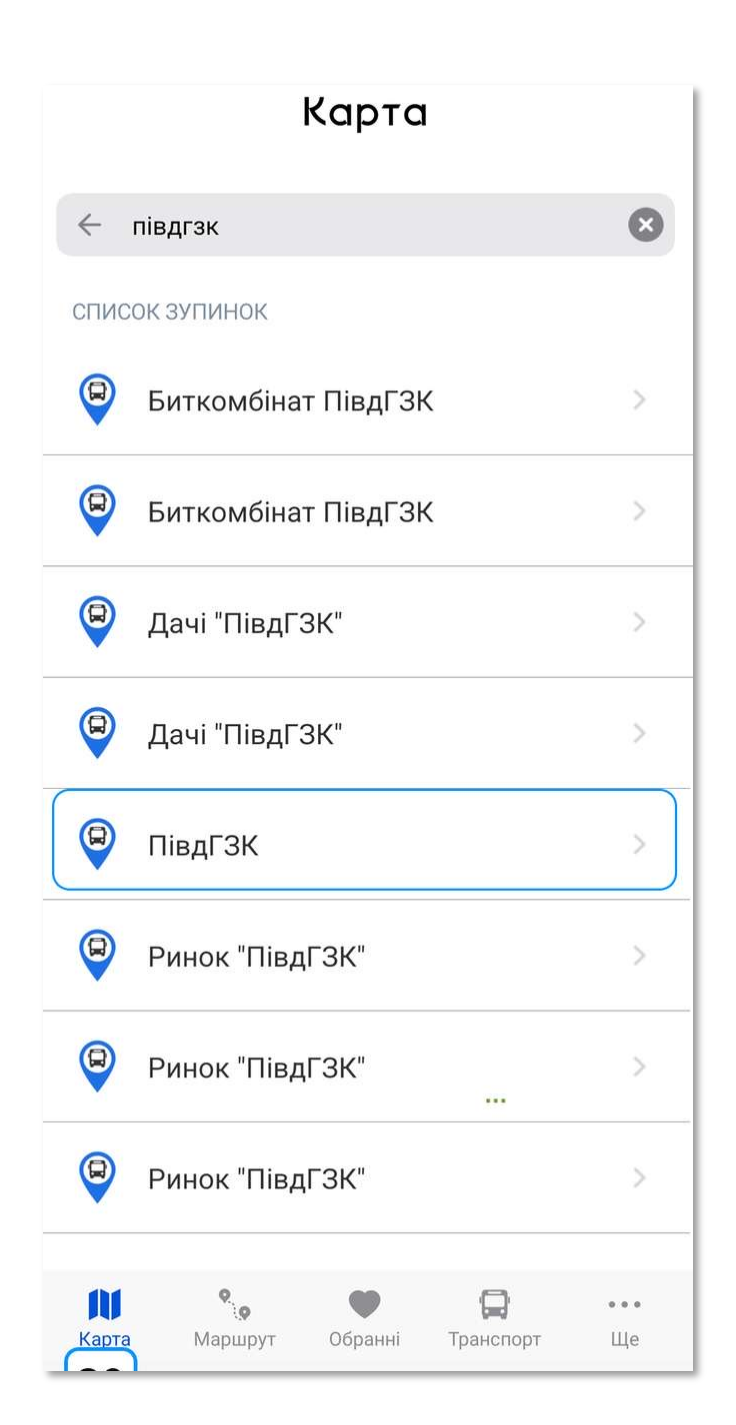

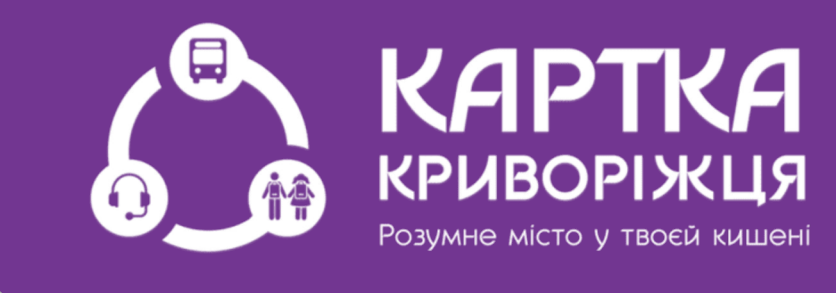

#### Або обираємо ту ж зупинку «ПівдГЗК» через пошук

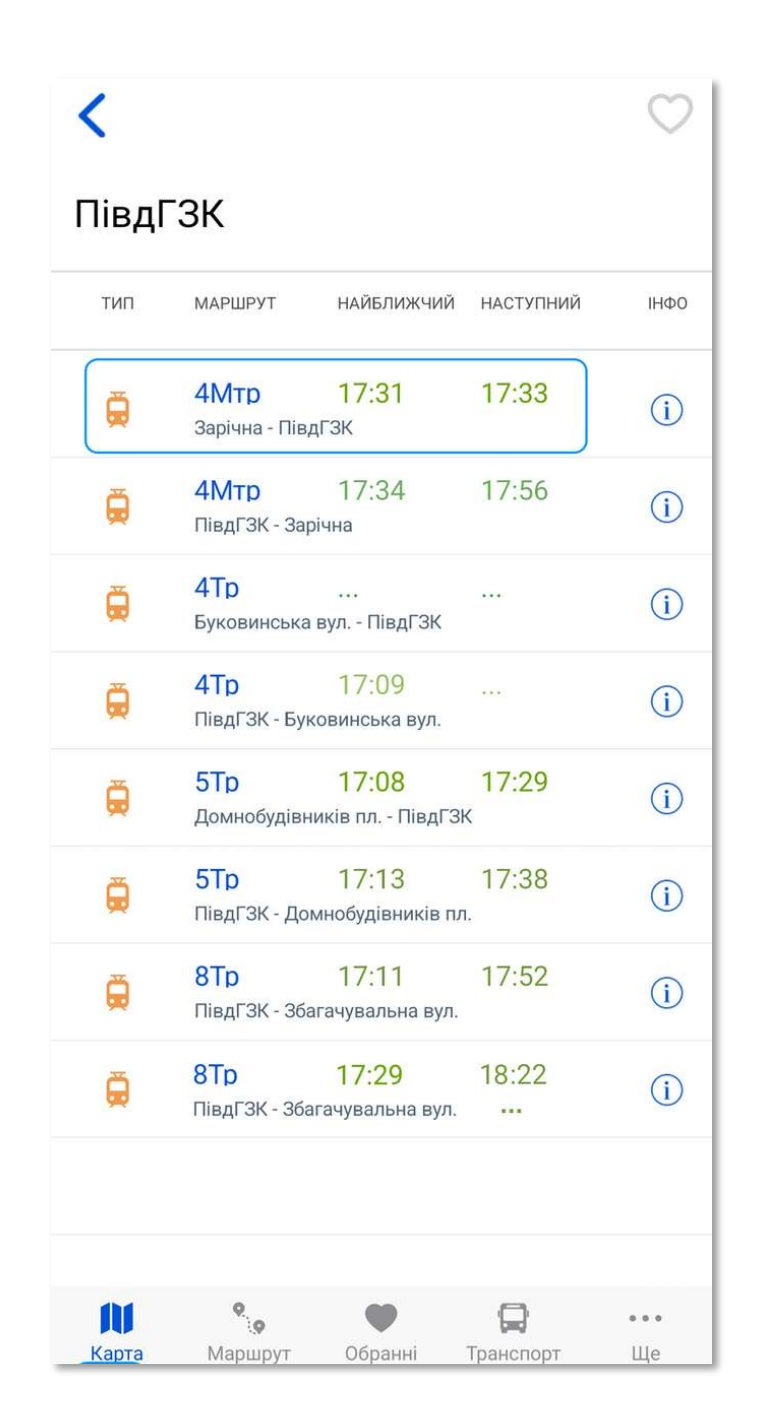

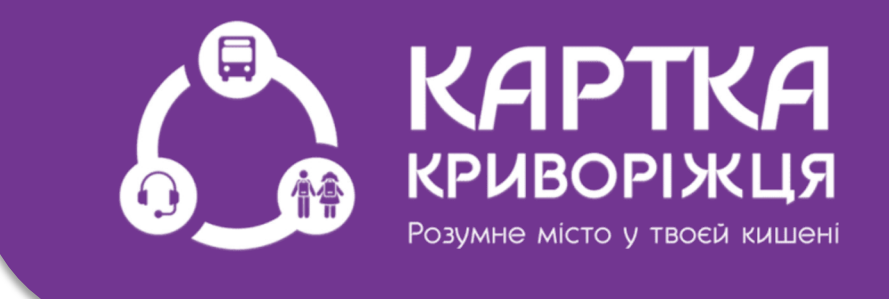

Система пропонує по кожному маршруті дві строчки. Перша - це транспорт, який фактично прибуває на кільце

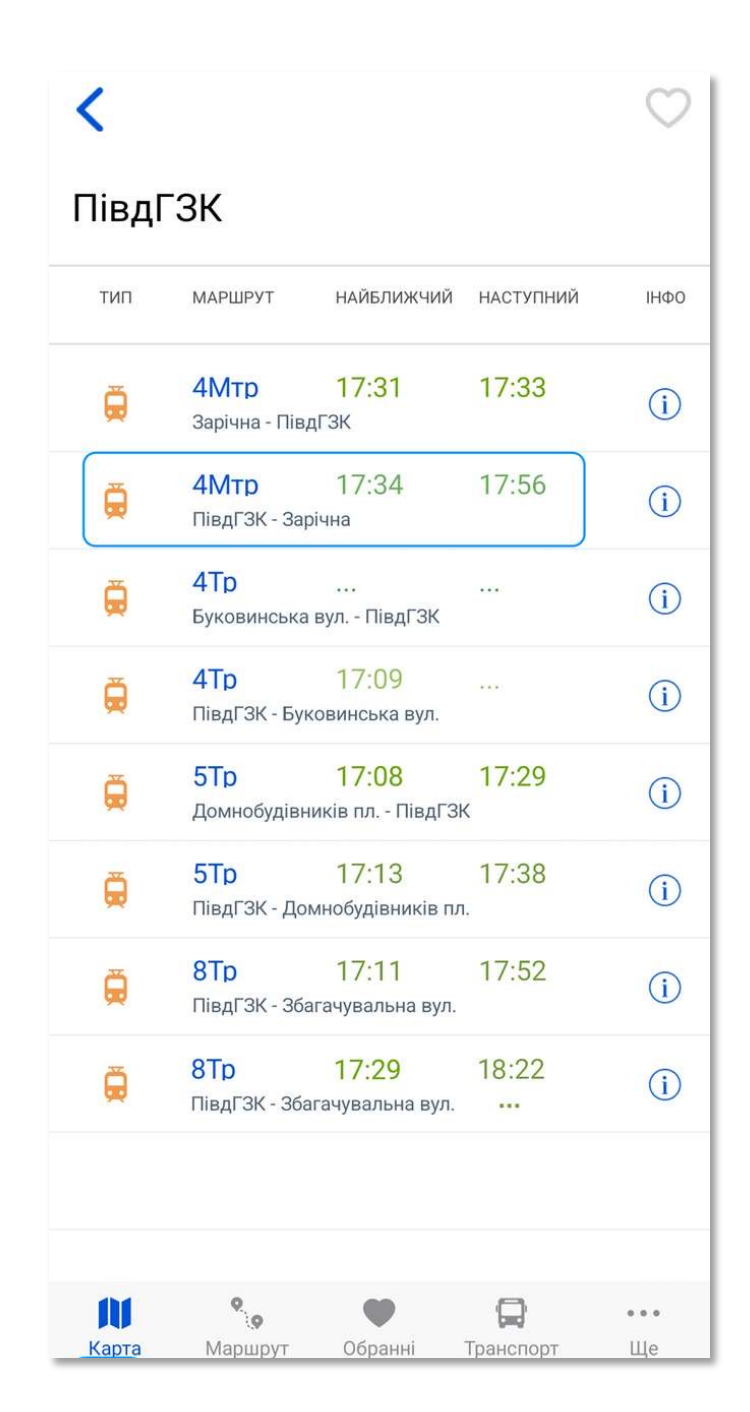

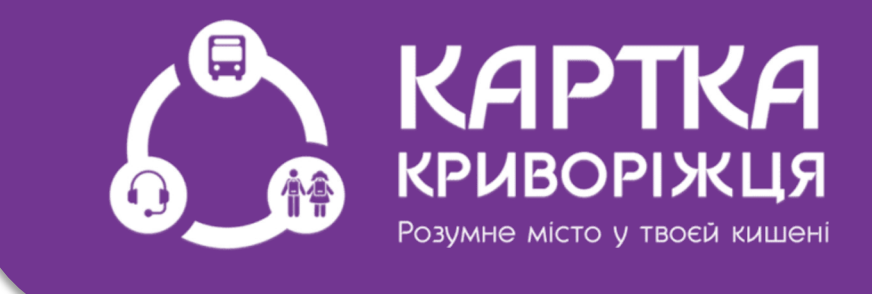

#### Друга - це коли по плану транспорт повинен виїхати з кільця

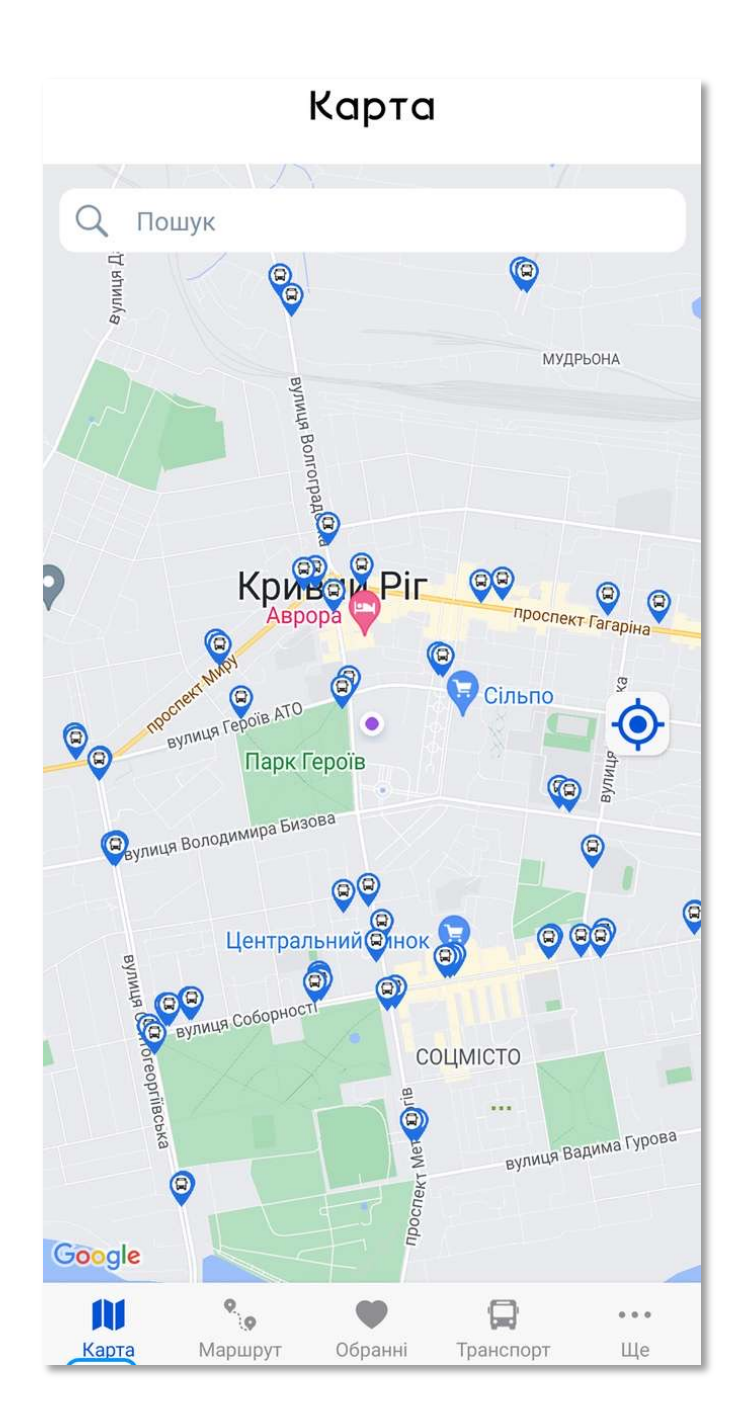

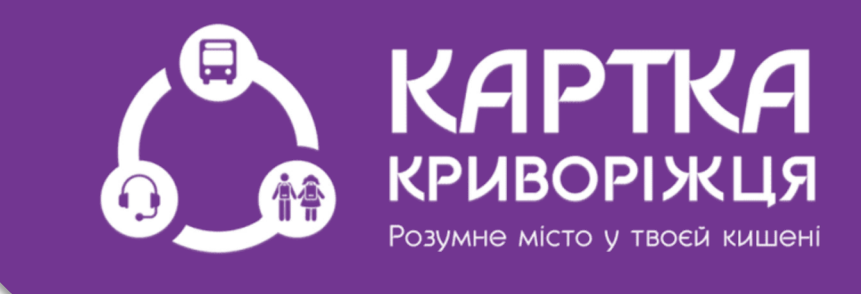

Як бачите, все дуже просто. Додаток повністю безкоштовний. Зручного Вам маршруту!